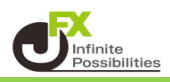

#### 画面の説明

■ 画面の出し方 取引画面【取引情報】→【注文一覧】をクリック

| 注文 ヽ レート ヽ チャート ヽ      | 取引情報 > その他情報 > ス | 、出金 ~       |
|------------------------|------------------|-------------|
|                        | 新規画面の追加          | 🖸 🗖 🗖 🔀 Ť 🕂 |
| USD/JPY 5分足 ローソク BID ~ | 注文一覧ポジション一覧      | Q. V. Us    |
| 4:00 15:00 16:00       | 注文履歴 力定履歴 入出金    |             |
|                        | 当日約定履歴           | 108,200     |
|                        | スワップ 取引条件 ニュース   |             |
|                        | 開いている画面          | 108.100     |
|                        | ポジション一覧(決済注文)    |             |

#### ■ 画面の説明

| ♣ 注5 |             | $\bigcirc$ |      |      |      |      |    |            |   |      | 全展開切替 🏘 🗖 🗖 🗖       | × |
|------|-------------|------------|------|------|------|------|----|------------|---|------|---------------------|---|
| 1    | 件 注文取消      | 全て         |      |      |      |      |    |            |   |      |                     |   |
|      | 番号          |            | Lot数 |      | 両建   | 区分   | 売買 | 執行条件       |   | 有効期限 | 注文受付日時 ~            |   |
| 3    | t/dsu 🗕 📑 🗸 | ΡY         |      |      |      |      |    |            |   |      |                     |   |
|      |             | 4384206    |      | 1Lot | 両建なし | 指定決済 | 売  | 逆指 155.829 |   | 無期限  | 2024/05 変更 1 取消     |   |
|      | 241500003   | 4352806    |      | 1Lot | 両建なし | 指定決済 | 売  | 指値 157.829 | ~ | 無期限  | 2024/05/29 09:18:03 |   |
|      |             |            |      |      |      |      |    |            |   |      |                     |   |
|      |             |            |      |      |      |      |    |            |   |      |                     |   |
|      |             |            |      |      |      |      |    |            |   |      |                     |   |

- 注文変更:注文にカーソルを当てると【変更】が表示され、注文の変更ができます。
   右クリックをすると、注文画面でも変更ができます。
  - 注文取消: 注文にカーソルをあてると【取消】が報じされ、注文の取消ができます。 または、取消をしたい注文に√を入れ、【注文取消】をクリックすると 注文の取消ができます。
- ② 表示設定:表示させるポジションの絞り込みができます。
   【通貨ペア】【売買区分】【注文区分】【執行条件】
- ③ 注文選択: 取消をしたい注文に√をつけます。

| 1811300005250822 | 1Lot | 両建なし | 売買 | 売  | 指値 108.697 | 無期限     | 2018/04/23 18:45:16 | LIFO       |
|------------------|------|------|----|----|------------|---------|---------------------|------------|
| 1811300005250122 | 1Lot | 両建なし | 売買 | 売  | 指値 108.697 | 無期限     | 2018/04/23 18:45:12 | LIFO       |
|                  |      |      |    |    |            |         |                     |            |
|                  |      |      |    | 力— | -ソルをあてると   | 【変更】【取》 | 肖】ボタンが表示            | されます。      |
| 1811300005250822 | 1Lot | 両建なし | 売買 |    | 指値 108.697 | 無期限     | 2018/04/23 18:45:16 | LIFO 変更 取消 |
| 1811300005250122 | 1Lot | 両建なし | 売買 | 売  | 指値 108.697 | 無期限     | 2018/04/23 18:45:12 | LIFO       |
|                  |      |      |    |    |            |         |                     |            |

■ 簡易変更

変更したい注文の上にカーソルを当て【変更】をクリックすると、 (画面左の√は不要です。√は注文取消時に使用します。)

| ♣ 注文      | 一覧               |      |        |      |    |            |      | 全展開切替 🔅 💷 🛄 🚺 🔀     |
|-----------|------------------|------|--------|------|----|------------|------|---------------------|
| <b>全て</b> |                  |      |        |      |    |            |      |                     |
|           | 番号               | Lot数 | 両建     | 区分   | 売買 | 執行条件       | 有効期限 |                     |
|           | VSD/JPY          |      |        |      |    |            |      |                     |
|           | 2415000034384206 | 1Lot | : 両建なし | 指定決済 | 売  | 逆指 155.829 | 無期限  | 2024/05 変更 1 取消     |
|           | 2415000034352806 | 1Lot | : 両建なし | 指定決済 | 売  | 指値 157.829 | 無期限  | 2024/05/29 09:18:03 |

【注文一覧】画面上でLot数、レートが変更できる様になります。

| 1811300005250822 | 1 Lot | 両建なし | 売買 | 売 | 指 | <mark>108</mark> . | 697 <mark></mark> ≎ | ОК  | 現値 | 初期化 | 3/04/23 19:01:58 | LI 変更の送信 キャンセル |
|------------------|-------|------|----|---|---|--------------------|---------------------|-----|----|-----|------------------|----------------|
| 1811300005250122 | 1Lot  | 両建なし | 売買 | 売 | 指 | +1,000             | +100                | +10 | +1 |     | 3/04/23 18:45:12 | LIFO           |
|                  |       |      |    |   |   | 0000               | 000                 | 00  |    |     |                  |                |

- 注文画面で変更
- 1. 【注文一覧】で変更したい注文にカーソルを合わせ右クリックし、 【注文画面で注文変更】をクリックします。

| <b>+</b> | 主文-      | -覧         |             |      |      |      |      |    |            |      | 全展開切            | ₩ 🕈          |          | × |
|----------|----------|------------|-------------|------|------|------|------|----|------------|------|-----------------|--------------|----------|---|
|          | 1件       | 注文取消       | <u></u> \$7 |      |      |      |      |    |            |      |                 |              |          |   |
|          | <b>~</b> | 番号         |             | Lot数 |      | 両建   | 区分   | 売買 | 執行条件       | 有効期限 | 注               | 文受付日時        |          |   |
|          | ▼        | IL/DSU 🗕 📕 | ΡY          |      |      |      |      |    |            |      |                 |              |          |   |
|          | ✓        |            |             |      | 1Lot | 両建なし | 指定決済 | 売  | 逆指 155.829 | 無期限  | -               | 0034 (OE (30 | 09:19:44 |   |
|          |          | 2415000034 | 4352806     |      | 1Lot | 両建なし | 指定決済 | 売  | 指値 157.829 | 無期限  | 注文変更<br>注文面面で注く | ケ変軍          | 09:18:03 |   |
|          |          |            |             |      |      |      |      |    |            |      | 注文取消            |              |          |   |
|          |          |            |             |      |      |      |      |    |            |      |                 |              |          |   |

2. 【注文変更】画面が表示されました。 変更したい箇所にカーソルを当てると入力フォームが出てきます。 マニュアルでは、レートを【115.000】円に変更します。

| ╋ 注文変更(17052000009                                        | 2400)                                    |                                             |                                              |
|-----------------------------------------------------------|------------------------------------------|---------------------------------------------|----------------------------------------------|
| 通常/IF                                                     |                                          |                                             |                                              |
| USD/JPY                                                   |                                          |                                             | 0.3                                          |
| <sup>від</sup> 113. <b>68</b> <sup>5</sup> 1              | 13. <b>68</b> 8                          | 始値: 113.099<br>高値: 113.772<br>NYCL: 113.120 | 前日比: +0.565<br>安値: 113.089<br>Time: 19:36:36 |
| 売                                                         |                                          | 両建                                          | あり                                           |
| Lot数: <b>2</b> Lo                                         | t 1Lot=1,000                             | 期限:                                         | 無期限~                                         |
| 執行条件<br>レート<br>レート差<br>+1,000 +1<br>・1,000 -10<br>() 決済なし | OK 3<br>00 +10 +2<br>00 -10 -1<br>0 00 0 |                                             |                                              |
|                                                           |                                          | □確認不要                                       | 注文確認画面 >                                     |

### 3. 【注文確認画面】をクリックします。

| ➡ 注文変更(1705                      | 200000092400)                      |                                             |                                              |
|----------------------------------|------------------------------------|---------------------------------------------|----------------------------------------------|
| · 通常/IF                          |                                    |                                             |                                              |
| USD/JPY                          |                                    |                                             | 0.3                                          |
| <sup>₿₽₽</sup><br>113. <b>7(</b> | D <sup>1</sup> 113.70 <sup>4</sup> | 始値: 113.099<br>高値: 113.772<br>NYCL: 113.120 | 前日比: +0.581<br>安値: 113.089<br>Time: 19:38:24 |
|                                  | 売                                  | 両建                                          | あり                                           |
| Lot数 :<br>執行条件 :<br>レート :        | 1Lot 1Lot=1,000<br>指値<br>115.000   | 期限:                                         | 無期限✓                                         |
| レート差:                            | 1299                               |                                             |                                              |
| D. Alou                          |                                    | 🗌 確認不要                                      | 注文確認画面                                       |

# 4. 【注文送信】をクリックします。

| ⊕ 注文変更(170                                                                                                    | 52000000924                                                                                 | 100)                                                               |    |        |                                       |
|----------------------------------------------------------------------------------------------------|---------------------------------------------------------------------------------------------|--------------------------------------------------------------------|----|--------|---------------------------------------|
| <ul> <li>◆ 注文変更(170)</li> <li>通常/JF</li> <li>USD/JPY</li> <li>BID</li> <li>113.6</li> <li>Lot数:</li> <li>執行条件:</li> <li>レート差:</li> <li>レート差:</li> <li>決済なし</li> </ul> | 5200000092-<br>注文確認<br>注文方式<br>道<br>ば<br>で<br>た<br>で<br>買<br>建<br>ひ<br>む<br>条件<br>レート<br>期限 | 通常<br>USD/JPY<br>売<br>両建あり<br>1 Lot<br>指値<br>115.000<br>無期限<br>注文i | ž( | +v>セル  | ● ● ● ● ● ● ● ● ● ● ● ● ● ● ● ● ● ● ● |
|                                                                                                    |                                                                                             |                                                                    |    | ] 確認不要 | 注文確認画面 >                              |

5. 【注文一覧】画面でレートの変更が確認できました。

| 4  | 注文一 | 覧  |                         |      |                     | 全展開切替 | * 💷 🗖 🛛 |   |
|----|-----|----|-------------------------|------|---------------------|-------|---------|---|
|    |     |    | <b>全て</b>               |      |                     |       |         |   |
| Ι. |     | 売買 | 執行条件                    | 有効期限 | 注文受付日時~             | 決済順序  | トリガー価格  |   |
|    | ▼   |    |                         |      |                     |       |         |   |
|    |     | 売  | 指值 <mark>115.000</mark> | 無期限  | 2017/02/21 19:41:19 |       |         |   |
|    |     | 売  | 指値 115.243              | 無期限  | 2017/02/21 19:10:46 |       |         |   |
|    |     |    |                         |      |                     |       |         |   |
|    |     |    |                         |      |                     |       |         |   |
| ľ  |     |    |                         |      |                     |       |         |   |
|    |     |    |                         |      |                     |       |         | _ |
| L  |     |    |                         |      |                     |       |         |   |

# 1. 取消をしたい注文に√を入れます。

| ł | • 注文:      |                  |      |          |         |     |            | 全展開切替 🏾 🛱 📃 | <ul> <li>□</li> </ul> |
|---|------------|------------------|------|----------|---------|-----|------------|-------------|-----------------------|
|   | <u></u> 全て |                  |      |          |         |     |            |             |                       |
|   |            | 番号               | Lot数 | 両建       | 区分      | 売買  | 執行条件       | 有効期限        |                       |
|   | •          | USD/JPY          |      |          |         |     |            |             |                       |
|   |            | 2415000034384206 | 1    | .Lot 両建な | いし 指定決済 | f 👼 | 逆指 155.829 | 無期限         |                       |
|   | Ţ          | 415000034352806  | 1    | .Lot 両建な | いし 指定決済 | ¥ 売 | 指値 157.829 | 無期限         |                       |
|   |            | •                |      |          |         |     |            |             |                       |
|   |            | 4                |      |          |         |     |            |             | •                     |

2.【注文取消】をクリックします。

|             |                                | 全展開切替                                            | * 🖙 💶 🖸 🔀                                                                                         |
|-------------|--------------------------------|--------------------------------------------------|---------------------------------------------------------------------------------------------------|
|             |                                |                                                  |                                                                                                   |
| 両建区         | 区分 売買                          | 執行条件 有効期間                                        | R                                                                                                 |
|             |                                |                                                  |                                                                                                   |
| 1Lot 両建なし 🗄 | 指定決済 売                         | 逆指 155.829 無期                                    | 艮                                                                                                 |
| 1Lot 両建なし : | 指定決済 売                         | 指値 157.829 無期                                    | 退                                                                                                 |
|             |                                |                                                  |                                                                                                   |
|             |                                |                                                  |                                                                                                   |
|             | 両建 [<br>1Lot 両建なし<br>1Lot 両建なし | 両建 区分 売買<br>1Lot 両建なし 指定決済 売<br>1Lot 両建なし 指定決済 売 | 全展開切替<br>両連 区分 売買 執行条件 有効期間<br>1Lot 両建なし 指定決済 売 逆指 155.829 無期間<br>1Lot 両建なし 指定決済 売 指値 157.829 無期間 |

### 3. 【取消注文送信】をクリックします。

| 注文確認                                                                                                    | X |
|----------------------------------------------------------------------------------------------------|---|
| 取消対象注文<br>注文番号 逼貨ペア 売貝 区分 Lot数 有効期限 執行条件<br>1704700000147000 USD/JPY 売 IF-OCO1 1 Lot 無期限 搭値 114.944<br>1704700000147000 USD/JPY 売 IF-OCO2 1 Lot 無期限 逆指 113.378 |   |
| 取消注文送信キャンセル                                                                                                    | ] |

# 4. 注文取消メッセージが表示されたら完了です。

| TRIXTRADE            | R_             | 3000087顧客3                    | 000087名 | 様(        | 注文取消(17        | 0470000016 | 6300)の送信  | が完了しました    | ×      | -Ľ |
|----------------------|----------------|-------------------------------|---------|-----------|----------------|------------|-----------|------------|--------|----|
| 7月1日日<br>198,514,702 | 1              | <sup>有効証拠金</sup><br>,298,514, | 385     |           | 必要証拠金<br>9,600 |            |           | 発注証拠金<br>0 |        |    |
| 内需に買い向かう             | 17:48          | 日銀 本日は従来                      | 型のETF   | を7 0 4 億円 | 9購入            | 17:45 円債サ  | マリー (16日) | = 先物は反落、午後 | から下げ幅抵 | 汏  |
| · レート ~ ·            | <i>Ŧ</i> ₽−ト ∨ | 取引情報                          | × ₹     | の他情報      | ×              |            |           |            |        | +  |

5. 【注文一覧】で注文が取消されたことが確認できます。

| + | 注文一覧 |    |      |    |    |    |      | 全展開切替 | * 👓 |    |
|---|------|----|------|----|----|----|------|-------|-----|----|
|   |      |    |      |    |    |    |      |       |     |    |
|   |      | 全て |      |    |    |    |      |       |     |    |
|   | □ 番号 |    | Lot数 | 両建 | 区分 | 売買 | 執行条件 | 有     | 効期限 | s. |
|   |      |    |      |    |    |    |      |       |     | -  |
|   |      |    |      |    |    |    |      |       |     |    |
|   |      |    |      |    |    |    |      |       |     |    |
|   |      |    |      |    |    |    |      |       |     |    |
|   |      |    |      |    |    |    |      |       |     |    |
|   |      |    |      |    |    |    |      |       |     |    |
|   |      |    |      |    |    |    |      |       |     |    |
|   |      |    |      |    |    |    |      |       |     |    |